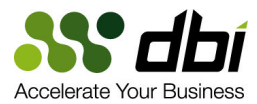

# Performance Hero Success Guide

# Brother-Panther<sup>тм</sup> for DB2 LUW

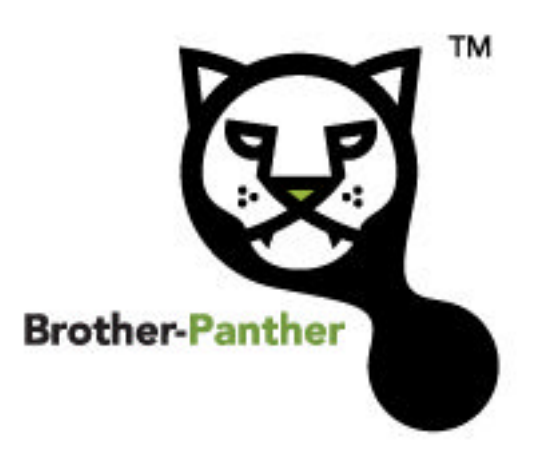

Scott Hayes President & CEO, <u>DBI</u> IBM DB2 GOLD Consultant <u>Scott\_Hayes@Database-Brothers.com</u>

> www.database-brothers.com © 2007 Database-Brothers, Inc. All Rights Reserved.

Phone: 512-249-2324

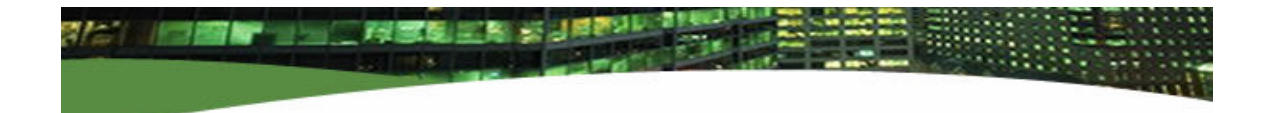

This page intentionally left blank.

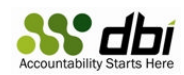

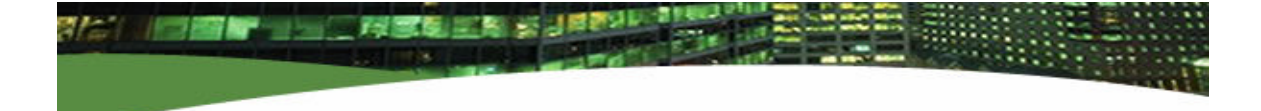

# PATIENCE IS A VIRTUE

# Fully Optimized Performance Tuning requires *Patience* and *Discipline*

This paper describes the discipline. We cannot teach you patience, but we can hope you like to take coffee and lunch breaks.

www.database-brothers.com Phone: 512-249-2324

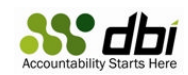

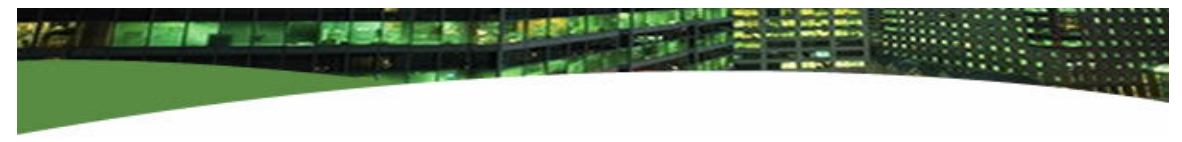

### Introduction

This paper is not about the intimate details of product installation and configuration. It is assumed you have already read the product installation and configuration guide, successfully installed Brother-Panther's components, and possibly started collection for one or more databases.

The purpose of this paper is to help you become a Performance Hero in your organization relatively quickly. If you follow the steps and advice herein, it is highly likely that you will be very successful in achieving remarkable, measurable performance improvements in a short amount of time.

That being said, *patience is required*. In order to be extremely successful in database tuning, you must understand the database Statement workload and its aggregate costs. Workloads do not run instantly and they cannot be determined from snapshots or small windows of time. Workloads run over an extended period of time. The better you know the database Statement workload over an extended period of time, the more accurately you will be able to understand the workload's costs, and the more successful you will be at reducing costs of Statement execution. When you successfully reduce costs, database performance will improve resulting in faster query times, reduced CPU utilization, the ability to accommodate more users on the same hardware, or improved query throughput.

### Brother-Panther versus Brother-Eagle™

Brother-Panther is designed to analyze database workloads over time. If you want or need to know "What's happening right now?!?!?" then <u>Brother-Eagle</u> is the tool you should work with, for Brother-Eagle provides near real-time analysis of database performance metrics and drill downs to current activity and locks.

### Brother-Panther's Collection Discipline

Brother-Panther works on the concept of collection windows or "intervals". This is done for a few reasons:

- Minimize the overhead of monitoring
- Manage the size of the performance repository database
- Enforce discipline in the methods, management, and analysis of activity and history

Collection Intervals occur by default on 15 minute time boundaries beginning at the top of the hour, quarter past the hour, half past the hour, and three quarters past the hour.

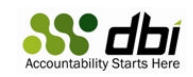

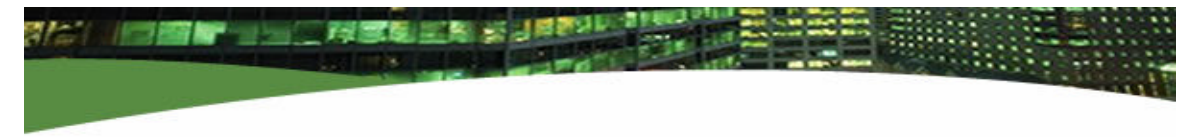

Performance information is saved to the repository database approximately at the end of each 15 minute interval. Collection does not begin until the start time of a collection interval.

By way of example, then, let us assume that you use the DBI Admin Console to start collection for a database at 8:50am. Actual collection will begin at the top of the hour, or 9:00am. The first performance information will be loaded into the repository database around 9:15am. Therefore, the Brother-Panther Console will have its first information to present to you shortly after the first full collection interval, or around 9:16am or shortly thereafter.

If you selected Autonomic monitoring of Statement activity when you started database collection with the DBI Admin Console, the autonomic sensors begin checking key metrics during the first and subsequent collection intervals. It is possible, then, that Autonomic Statement collection may not begin until 9:15am, and the first Statement Performance would be available for viewing after 9:30am.

### **OLTP Database Collection Recommendation**

For best results, the incredibly successful DBA should ideally allow collection to occur for a given OLTP database for at least an hour before diving in and attempting analysis and changes. This is not to say that an hour is required, but it is recommended.

#### Data Warehouse Database Collection Recommendation

For Data Warehouse databases, the best tuning results will be obtained after collecting performance data for several hours or a few days. Remarkably, even in seemingly Adhoc database environments, patterns of repetitious Statements often emerge as end users execute the same queries daily or weekly with same or different values in search arguments. It is for this reason that Brother-Panther provides the capability to analyze and aggregate Statement activity and costs over extended periods of time, such as an entire month, so that you can determine repetitious patterns of costly activity.

With this introduction behind us, and the mutual understanding of the importance and value of patience, we'll next take a look at the disciplined steps to becoming a Performance Hero in your organization.

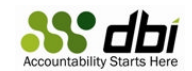

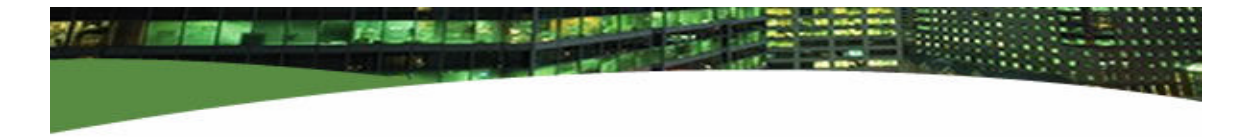

## **Step 1: Start Collection**

Use the DBI Admin Console to Start Collection on databases that are important to your organization. You can add several different databases hosted on the same or different database servers if you like. All databases that you monitor will appear in Brother-Panther's Console "Database Score" grid, which will allow you to see, at a glance, which databases have the most "opportunity for improvement" (that is, the lowest score, or the most problems).

DBI understands that some DBAs may not be interested in the performance of all databases, so each Brother-Panther user can set filter criteria to omit databases from the display which are not of interest.

After you have started collection, the Databases view of your DBI Admin Console might look similar to this:

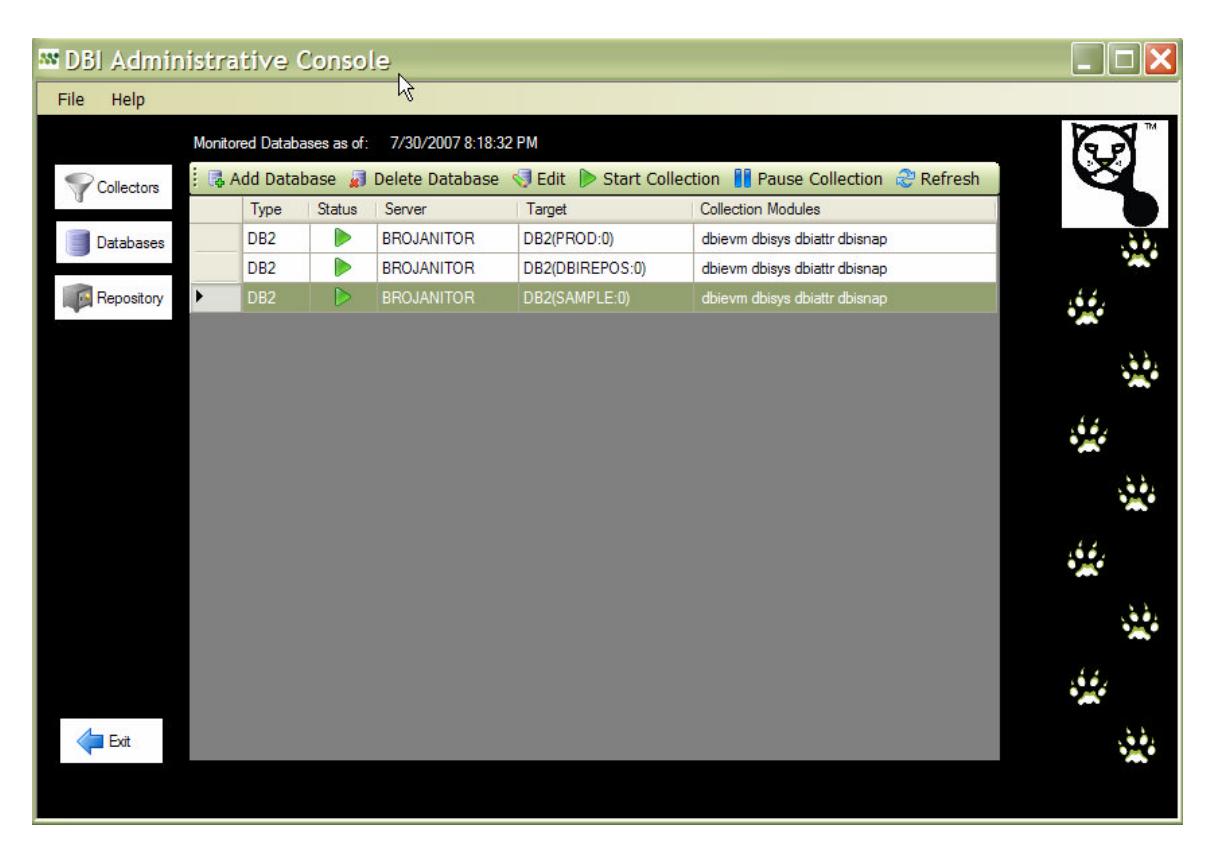

You will note that 3 databases are being monitored on server BROJANITOR, instance DB2. One of the 3 databases is the DBI Repository. As the TV commercials say, "Do Not Attempt this at Home"

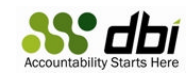

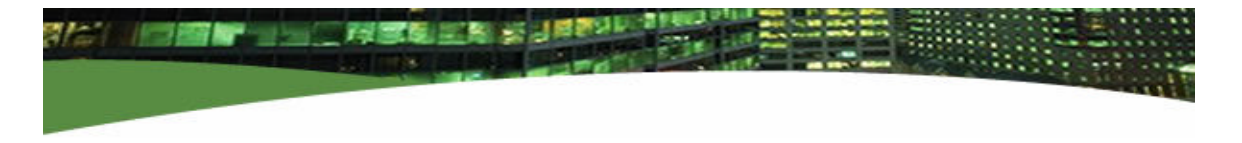

# Step 2: Take a Break

Get coffee.

Go to lunch.

Remember, patience is a virtue. The longer you collect performance data, the greater your chances for remarkable success.

# **Step 3: Start the Brother-Panther Console**

Click the Windows Start button, choose All Programs, choose Database-Brothers, and then choose "Brother-Panther DB2". The Database Score grid should appear as shown below:

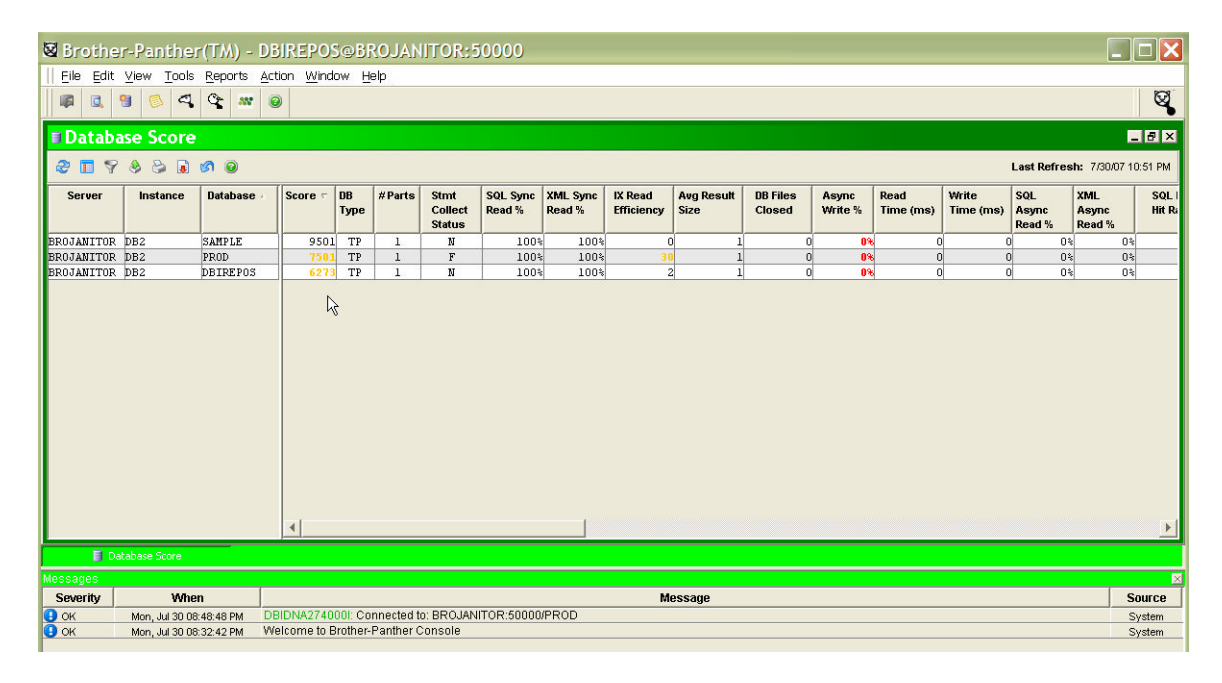

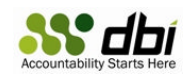

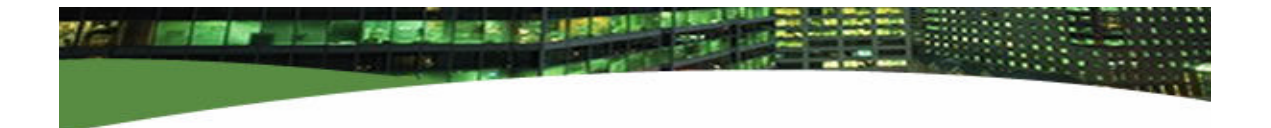

### Step 4: Check your Database Scores

Click on the "Score" column heading until the database performance grid sorts the database scores from lowest to highest.

| Γ | Score |
|---|-------|
|   |       |
| L | 6273  |
|   | 7501  |
| Γ | 9501  |

Databases with the lowest scores have the most detected 'opportunities for improvement'. 10,000 is the maximum score.

Step 5: Check the Database Score Reports

Left click on the database name of a database having a score less than 10,000.

| Database | Score 🔺 |
|----------|---------|
| DBIREPOS | 6273    |
| PROD     | 7501    |
| SAMPLE   | 9501    |

Next, right click on that database name and select the option to Analyze DB Score:

| Databas  | e        | Score 🔺                    | DB<br>Туре | #Parts | Str<br>Coll<br>Stat |  |  |  |
|----------|----------|----------------------------|------------|--------|---------------------|--|--|--|
| DBIREPOS |          | 6273                       | TP         | 1      | ]                   |  |  |  |
| PROD     |          | 7501                       | ТР         | 1      |                     |  |  |  |
| SAMPLE   | P        | artition Pe                | rforma     | nce    |                     |  |  |  |
|          | B        | ufferPool (                | Perforn    | nance  |                     |  |  |  |
|          | Т        | Tablespace Performance     |            |        |                     |  |  |  |
|          | Т        | able Perfo                 | rmance     | Э      |                     |  |  |  |
|          | S        | Statement Performance      |            |        |                     |  |  |  |
|          | V        | iew Perfor                 | mance      | Trends |                     |  |  |  |
|          | A        | Analyze DB Score           |            |        |                     |  |  |  |
|          | E        | Execute SQL                |            |        |                     |  |  |  |
|          | V        | View DB2 Profile Variables |            |        |                     |  |  |  |
|          | <u>R</u> | eports                     |            |        | →                   |  |  |  |

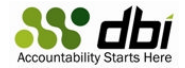

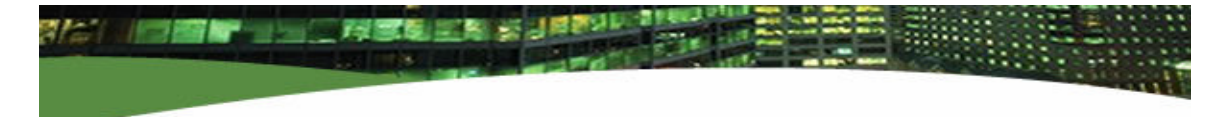

The Database Score report will describe the analysis and factors that contributed to the Database Score. Some, but not all, Analysis messages are accompanied by Recommendations. Carefully review the Analysis and any Recommendations. The Database Score Report may provide you with advice or tips that will point you towards changes that will produce immediate, substantial, and measurable value.

For this particular database, the ratio of Rows Read to Rows Fetched (Index Read Efficiency, or IREF for short) is unreasonably high compared to industry expectations and best practices. The Recommendation suggests that indexes may be missing or sub-optimally defined.

| 🛿 DB Score Analysis for PROD@BROJAN                                                                                                    | IITOR:DB2                                                                                                    |
|----------------------------------------------------------------------------------------------------|----------------------------------------------------------------------------------------------------|
| The following table contains an analys<br>selected database. Each row represen<br>performance score that was computed<br>view its details in a separate dialog.                                                                                                    | is of the overall performance score of the<br>ts a performance factor which contributed to the<br>I for this database. You may click on any row to |
| Analysis                                                                                                    | Recommendation                                                                                                    |
| This is an OLTP database since its average result set size is less than 10.                                                                                                    |                                                                                                    |
| The Index Read Efficiency (IREF) metric is too high for the<br>type of database. This means that DB2 is doing too much<br>reading of data pages to find result set rows and<br>consuming unnecessarily high CPU time. Indexes are<br>probably either missing or sub-optimally defined. | Look for missing or sub-optimally defined indexes.                                                                                                 |
|                                                                                                    |                                                                                                    |
|                                                                                                    | Print Close                                                                                                    |

To learn more about IREF, consult the Brother-Panther documentation or Brother-Eagle's Expert Advice at <u>http://www.database-brothers.com/brother-</u> <u>eagle/advice/db2dbiref.php</u>.

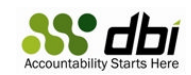

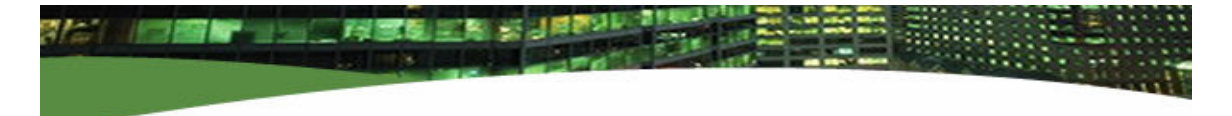

Here is another sample Database Score Report:

| 6 | DB Score Analysis for PROD@BROJAN                                                                                                    | ITOR:DB2                                                                                                    |
|---|----------------------------------------------------------------------------------------------------|----------------------------------------------------------------------------------------------------|
|   | The following table contains an analys<br>selected database. Each row represen<br>performance score that was computed<br>view its details in a separate dialog.                                                                                                    | is of the overall performance score of the<br>ts a performance factor which contributed to the<br>for this database. You may click on any row to                                                                                                    |
|   | Analysis                                                                                                    | Recommendation                                                                                                    |
|   | This is an OLTP database since its average result set size is less than 10.                                                                                                    |                                                                                                    |
|   | The database appears to be an OLTP database and there<br>are tables with excessively high Rows Read, on average,<br>per transaction (TBRRTX). When TBRRTX is too high, data<br>scans are likely occurring due to missing or sub-optimal<br>indexes. This is the number one most common problem<br>that causes unnecessarily high CPU consumption and | Look for statements consuming high CPU with higher<br>Index Read Efficiency (IREF) values, then improve the<br>physical design by adding missing indexes or improving the<br>cardinality of existing indexes.                                               |
|   | The SQL Synchronous Read Percentage (SSRP) was<br>undesirably low for. A low SSRP means that the database<br>is doing too much scanning (via asynchronous prefetch<br>I/O) instead of using optimized indexes or MQTs.                                                                                                    | Look for opportunities to use optimized indexes or MQTs.                                                                                                    |
|   | The SQL Overall Hit Ratio (SOHR) was undesirably low for the type of database.                                                                                                    | Try to reduce scans or increase bufferpool sizes. However,<br>also bear in mind that high bufferpool hit ratios can be<br>falsely reassuring, for a 256MB table can easily be scanned<br>in a 1GB bufferpool thus yielding a deceivingly high hit<br>ratio. |
|   | The Index Read Efficiency (IREF) metric is too high for the type of database. This means that DB2 is doing too much reading of data pages to find result set rows and consuming unnecessarily high CPU time. Indexes are probably either missing or sub-optimally defined.                                                                           | Look for missing or sub-optimally defined indexes.                                                                                                    |
|   | Package Cache Hit Ratio (PKCHR) was found to be less<br>than 90% for the database.                                                                                                    | Increase the size of the database configuration package cache size, or try using DB2 9 autonomic tuning.                                                                                                    |
|   |                                                                                                    |                                                                                                    |
|   |                                                                                                    | Print Close                                                                                                    |

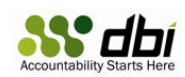

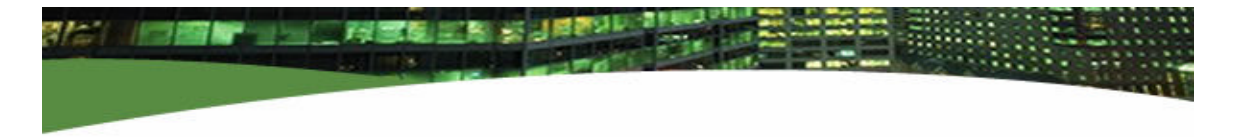

### Step 5: Check Table Performance

The most typical and fastest route to value is an examination of Table Performance. Table Performance will show us tables with the highest Rows Read or Rows Written, along with other potential problems such as unusually high Rows Read per Transaction or Overflows.

Right click on the database name again (PROD), and then select the option Table Performance:

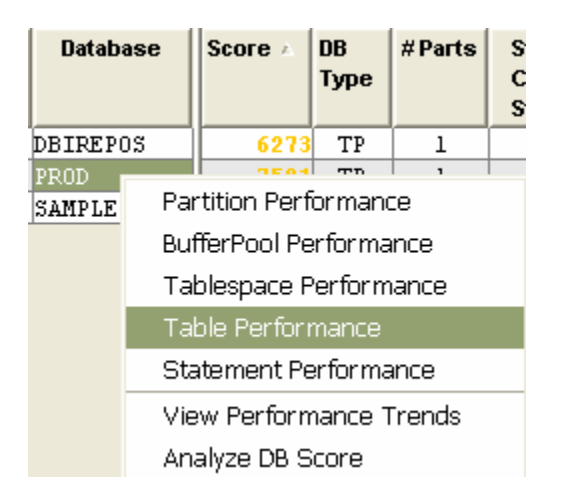

You will see a Table Performance grid like this example:

| 🛛 Brothe  | r-Panther(TM                                                                                                    | ) - DBIR    | EPOS@BI         | ROJANI          | FOR:50           | 000             |                    |                    |          |            |                |           |            |       |              |               |
|-----------|----------------------------------------------------------------------------------------------------|-------------|-----------------|-----------------|------------------|-----------------|--------------------|--------------------|----------|------------|----------------|-----------|------------|-------|--------------|---------------|
| File Edit | View Tools Repo                                                                                                  | rts Action  | Window He       | elp             |                  |                 |                    |                    |          |            |                |           |            |       |              |               |
|           |                                                                                                    |             |                 |                 |                  |                 |                    |                    |          |            |                |           |            |       |              | 101           |
|           |                                                                                                    |             |                 |                 |                  |                 |                    |                    |          |            |                |           |            |       |              |               |
| III Table | Performance                                                                                                    | for PRC     | D@BROJ          | ANITOR          | :DB2             |                 |                    |                    |          |            |                |           |            |       |              | _ 8 ×         |
| 2 🖬 😣     | 🥙 🔟 🛞 🍃 👩 🧐 🥥 🚳 Table Activity Workload from 7/5007 8:45 PM to 7/50.07 11:45 PM 🕹 Last Refresh: 7/30.07 11:50 PM |             |                 |                 |                  |                 |                    |                    |          |            |                |           |            |       |              |               |
|           |                                                                                                    | (a) (110)   | <b>n</b>        |                 |                  |                 |                    |                    | 0.51     |            |                | [n]       |            |       | [a: ]        | <b>a</b> :    |
| Schema    | Table                                                                                                    | Size (MB)   | Rows 7<br>Read  | Rows<br>Read/Ty | Rows<br>Read/Sec | Rows<br>Written | Rows<br>Written/Ty | Rows<br>Written/Se | Accesses | %<br>OuElo | % Pg<br>Reoras | %<br>Read | Snap I     | ime   | SIZE<br>(KB) | Size<br>(Pas) |
|           |                                                                                                    |             |                 | NOUG/TH         | The day of the   | materia         | macon              | maconoo            | 1000000  | 00110      | labigo         | OvFlo     |            |       | (11.0)       | (190)         |
| DGIPROD   | DGI WEB LOGS TB                                                                                                  | 119         | 915880132       | 1237            | 78354            | 0               | 0                  | 0                  | 0        | 01         | 01             | 01        | 2007-07-30 | 23:46 | 121856       | 30464         |
| DB2V82    | EMPLOYEE                                                                                                    | 0           | 1112640         | 1               | 90               | 0               | 0                  | 0                  | 0        | 01         | 01             | 01        | 2007-07-30 | 23:46 | 8            | 2             |
| SYSTOOLS  | HMON_ATM_INFO                                                                                                    | 0           | 3340            | .20             | 0                | 212             | C                  | 0                  | 338      | 99         | 01             | 109       | 2007-07-30 | 23:46 | 72           | 18            |
| SYSIBM    | SYSTABLES                                                                                                    | 3           | 2903            | Ő               | 0                | 1               | 0                  | 0                  | 8        | 01         | 01             | 01        | 2007-07-30 | 23:46 | 3268         | 817           |
| SYSIBM    | SYSROUTINES                                                                                                    | 3           | 297             | 0               | 0                | 0               | 0                  | 0                  | 0        | 01         | 01             | 04        | 2007-07-30 | 23:46 | 2880         | 720           |
| DB2V82    | SALES                                                                                                    | 0           | 75              | 0               | 0                | 0               | 0                  | 0                  | 0        | 01         | 04             | 04        | 2007-07-30 | 23:46 | 8            | 2             |
| SYSIBM    | SYSCOLUMNS                                                                                                    | 1           | . 25            | 0               | 0                | 0               | 0                  | 0                  | 0        | 04         | 01             | 04        | 2007-07-30 | 23:46 | 1164         | 291           |
| SYSIBM    | SYSINDEXES                                                                                                    | 0           | 21              | 0               | 0                | 1               | C                  | 0                  | 13       | 569        | s 04           | 599       | 2007-07-30 | 23:46 | 192          | 48            |
| SYSIBM    | SYSTRIGGERS                                                                                                    | 0           | 20              | 0               | 0                | 0               | 0                  | 0                  | 0        | 01         | : 04           | : 04      | 2007-07-30 | 23:46 | 276          | 69            |
| SYSIBM    | SYSBUFFERPOOLS                                                                                                   | 0           | 13              | 0               | 0                | 0               | 0                  | 0                  | 0        | 01         | : 04           | : 04      | 2007-07-30 | 23:46 | 20           | 5             |
| SYSIBM    | SYSSECTION                                                                                                    | ε           | 6               | 0               | 0                | 0               | 0                  | 0                  | 0        | 01         | ; O4           | : O4      | 2007-07-30 | 23:46 | 7768         | 1942          |
| SYSTOOLS  | POLICY                                                                                                    | 0           | 5               | 0               | 0                | 0               | 0                  | 0                  | 0        | 01         | : 04           | : 04      | 2007-07-30 | 23:46 | 272          | 68            |
| SYSIBM    | SYSPLAN                                                                                                    | 2           | 4               | 0               | 0                | 0               | 0                  | 0                  | 0        | 04         | : 04           | : 04      | 2007-07-30 | 23:46 | 1612         | 403           |
| SYSIBM    | SYSINDEXAUTH                                                                                                    | 0           | 1               | 0               | 0                | 1               | 0                  | 0                  | 0        | 01         | · 04           | s 04      | 2007-07-30 | 23:46 | 20           | 5             |
| SYSIBM    | SYSINDEXCOLUSE                                                                                                   | 0           | 1               | 0               | 0                | 1               | 0                  | 0                  | 0        | 01         | s 04           | ÷0        | 2007-07-30 | 23:46 | 80           | 20            |
| SYSIBM    | SYSDBAUTH                                                                                                    | 0           | 0               | 0               | 0                | 0               | 0                  | 0                  | 0        | 01         | s 04           | s 04      | 2007-07-30 | 23:46 | 16           | 4             |
| SYSIBM    | SYSEVENTMONITORS                                                                                                 | 0           | 0               | 0               | 0                | 0               | 0                  | 0                  | 0        | 01         | s 04           | ÷0        | 2007-07-30 | 23:46 | 272          | 68            |
| SYSIBM    | SYSEVENTS                                                                                                    | 0           | 0               | 0               | 0                | 0               | 0                  | 0                  | 0        | 01         | s 04           | 5 O4      | 2007-07-30 | 23:46 | 20           | 5             |
| SYSIBM    | SYSTABLESPACES                                                                                                   | 0           | 0               | 0               | 0                | 0               | 0                  | 0                  | 0        | 01         | s 04           | 04        | 2007-07-30 | 23:46 | 32           | 8             |
| SYSIBM    | SYSVERSIONS                                                                                                    | 0           | 0               | 0               | 0                | 0               | 0                  | 0                  | 0        | 01         | ÷ 04           | s 04      | 2007-07-30 | 23:46 | 16           | 4             |
|           |                                                                                                    |             |                 |                 |                  |                 |                    |                    |          |            |                |           |            |       |              |               |
| 🗐 Dat     | abase Score                                                                                                    | Table Perfo | ormance for PRO | D@              |                  |                 |                    |                    |          |            |                |           |            |       |              |               |
| Ready     |                                                                                                    |             |                 |                 |                  |                 |                    |                    |          |            |                |           |            |       |              |               |

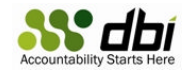

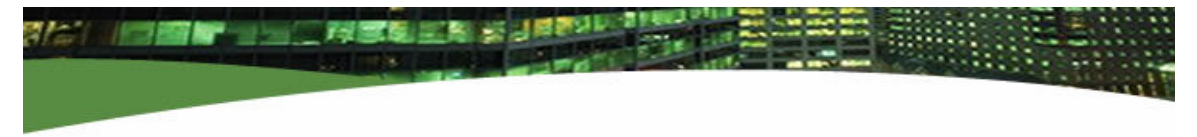

Click on the "Rows Read" column until the grid is sorted in descending sequence; the tables with the highest Rows Read will appear at the top.

Generally, Rows Read per Transaction shouldn't exceed the value of 10. Here, the table DGIPROD.DGI\_WEB\_LOGS\_TB has had over 915,000,000 Rows Read with Rows Read per Transaction of 1,217. When Rows Read per Transaction exceeds 10, it usually means that scans are occurring against the table data - which means that indexes are missing or sub-optimally defined.

# Step 6: Find the Statement Activity causing High Rows Read

Right click on the table name of a table having the highest Rows Read or Rows Read/TX counts, and choose the option "Statement Performance":

| Schema   | Tabl      | e      | Size (MB)       | Rows 🗸<br>Read | Rows<br>Read/Tx | Rows<br>Read/Sec |
|----------|-----------|--------|-----------------|----------------|-----------------|------------------|
| DGIPROD  | DGI_WEB_4 |        |                 | 01500010       | 1237            | 78354            |
| DB2V82   | EMPLOYEE  | State  | ment Perfor     | mance          | 1 1             | 90               |
| SYSTOOLS | HMON_ATM_ | View   | Catalog Dat     | 0              | 0               |                  |
| SYSIBM   | SYSTABLES | View   | -<br>Dorformono | o Trondo       | : 0             | 0                |
| SYSIBM   | SYSROUTIN | VIEW   | Periormanu      | e rrenus       | . 0             | 0                |
| DB2V82   | SALES     | Сору   | Highlighted     | Cells          | i 0             | 0                |
| SYSIBM   | SYSCOLUMD | Lock ( | Columns         | i 0            | 0               |                  |
| SYSIBM   | SYSINDEXE | Charry |                 | _              | . 0             | 0                |
| SYSIBM   | SYSTRIGGE | Show   | All Column      | 0              | 0               |                  |

A Statement Performance grid will be displayed which shows the Statement activity that is driving I/O to the selected table. From the Table Performance grid, it is important to understand that Statement Performance shows all Statements driving I/O to the table, but other Statements are filtered out. This analysis is INVALUABLE to physical design and the determination of indexes, clustering indexes, MDC tables, and MQTs.

| 🛛 Brother | Brother-Panther(TM) - <code>QBIREPOS@BROJANITOR:50000</code> |                   |                  |                   |                    |                       |                      |                   |                |                    |                        |                |              |                |                  |                 |                   |
|-----------|--------------------------------------------------------------|-------------------|------------------|-------------------|--------------------|-----------------------|----------------------|-------------------|----------------|--------------------|------------------------|----------------|--------------|----------------|------------------|-----------------|-------------------|
| Eile Edit | view <u>T</u> ool                                            | ls <u>R</u> eport | s <u>A</u> ction | Window H          | elp                |                       |                      |                   |                |                    |                        |                |              |                |                  |                 |                   |
|           |                                                              |                   |                  |                   |                    |                       |                      |                   |                |                    |                        |                |              |                |                  |                 |                   |
| Statem 🕫  | ent Per                                                      | forma             | nce foi          | r PROD@l          | BROJA              | NITOR:D               | B2 ->                | Tabl              | e DGI          | PROD.DGI           | _WEB_LC                | GS_T           | в            |                |                  |                 | _ 8 ×             |
| 2 🖬 😣     | 😂 🔋 🧭                                                        | 1 🧐 🚳             | 0                |                   |                    | Stater                | ment Workl           | load from         | 7/30/07 8      | 40 PM to 7/30/07   | 11:40 PM               |                |              |                | Last Refree      | sh: 7/31/07 1   | 2:12 AM           |
| Stmt ID   | Verb                                                         | Туре              | #Execs           | CPU Time<br>(sec) | % ⊽<br>CPU<br>Time | IX Read<br>Efficiency | Sort<br>Time<br>(ms) | %<br>Sort<br>Time | Total<br>Sorts | Exec Time<br>(sec) | Avg Exec<br>Time (sec) | % Exec<br>Time | Rows<br>Read | % Rows<br>Read | Avg Rows<br>Read | Rows<br>Fetched | % Rows<br>Fetched |
| 24221CFA  | SELECT                                                       | DYNAMIC           | 1186             | 146.328125        | 36%                | 205365                | 0                    | 0%                | 500            | 154.945979         | 0.130645               | 13%            | 375819020    | 41%            | 316879           | 1830            | 0                 |
| 4F398AD8  | SELECT                                                       | DYNAMIC           | 1299             | 106.187500        | 26%                | 135136                | 0                    | 0%                | 799            | 109.520202         | 0.084311               | 9*             | 273921247    | 30%            | 210870           | 2027            | 0                 |
| ODB2CA4F  | SELECT                                                       | DYNAMIC           | 584              | 61.296875         | 15%                | 175013                | 0                    | 0%                | 300            | 63.153477          | 0.108139               | 5*             | 155587028    | 17%            | 266416           | 889             | 0                 |
| B7B8222E  | SELECT                                                       | DYNAMIC           | 722272           | 49.562500         | 12%                | 1                     | 0                    | 0%                | 0              | 847.709964         | 0.001173               | 69%            | 755382       | 04             | : 1              | 755382          | 99                |
| 8D8741C0  | SELECT                                                       | DYNAMIC           | 200              | 21.437500         | 5%                 | 175590                | 0                    | 0%                | 100            | 21.902174          | 0.109510               | 2*             | 54784156     | 64             | : 273920         | 312             | 0                 |
| B43F9D70  | SELECT                                                       | DYNAMIC           | 200              | 22.000000         | 5%                 | 175590                | 0                    | / 0%              | 100            | 22.722871          | 0.113614               | 2*             | 54784156     | 6%             | 273920           | 312             | 0                 |
| D037A2D2  | SELECT                                                       | DYNAMIC           | 1                | 0.156250          | 0%                 | 0                     | 0                    | 0%                | 0              | 0.285788           | 0.285788               | 0%             | 0            | 0%             | . 0              | 1               | 0                 |

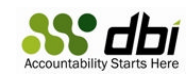

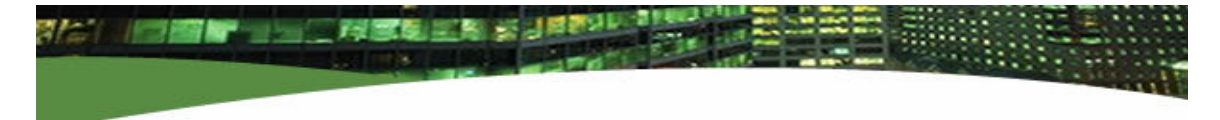

This Statement Performance grid shows some Statements executing that have horrific performance attributes. Index Read Efficiency (IREF) values are extremely high with the worst Statement having an IREF > 205,000! IREF > 10 is usually a problem, and IREF > 100 is ordinarily a performance crisis in the making.

Before moving on to the next step, please note that you can click on any column heading to sort the data by that performance metric. In this way, you can find the Statements having the highest aggregate CPU cost or Sort cost, the Statements having the highest average elapsed times, the highest/worst IREF, the highest Rows Read or Rows Written or percentages thereof, or the Statements that are retrieving (Rows Fetched) the highest quantity of Rows. And, remember, these are aggregated across matching Statement text patterns irrespective of any literal data values as described by US Patent #6,772,411.

# Step 7: Reduce the Execution Cost of Expensive Statements

If a well stated problem is a half solved problem, at the top of your Statement Performance grid you should now have a problematic, costly Statement. To improve performance of the database, you must work to reduce the execution costs of the most costly Statements.

### Step 7a: View the Statement text

Left click on the Verb column, or any column, of the grid Row that contains a costly Statement (often the top row), then Right click that column and select the option to "View Statement":

| Stmt ID  | Verb   | Туре       | #Execs               | CPU Time<br>(sec) |     | % 🗸<br>CPU<br>Time | IX Read<br>Efficiency |
|----------|--------|------------|----------------------|-------------------|-----|--------------------|-----------------------|
| 24221CFA | SELECT | L          |                      |                   | 125 | 36%                | 205365                |
| 4F398AD8 | SELECI | View Stat  | ement                |                   | 500 | 26%                | 135136                |
| ODB2CA4F | SELECI | Tune SQL   |                      |                   | 875 | 15%                | 175013                |
| B7B8222E | SELECI | Explain S( | וכ                   |                   | 500 | 12%                | 1                     |
| 8D8741C0 | SELECI |            | ~-                   |                   | 500 | 5%                 | 175590                |
| B43F9D70 | SELECI | Execute S  | QL                   |                   | 000 | 5%                 | 175590                |
| D037A2D2 | SELECI | Design Ar  | nalysis              |                   | 250 | 0%                 | 0                     |
|          |        | View Perf  | ormance <sup>·</sup> | Trends            |     |                    |                       |

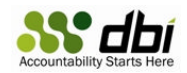

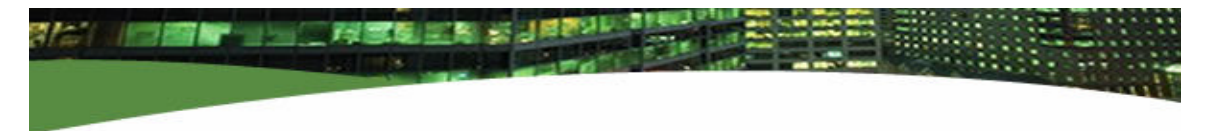

The Statement text will be shown in a pop-up window:

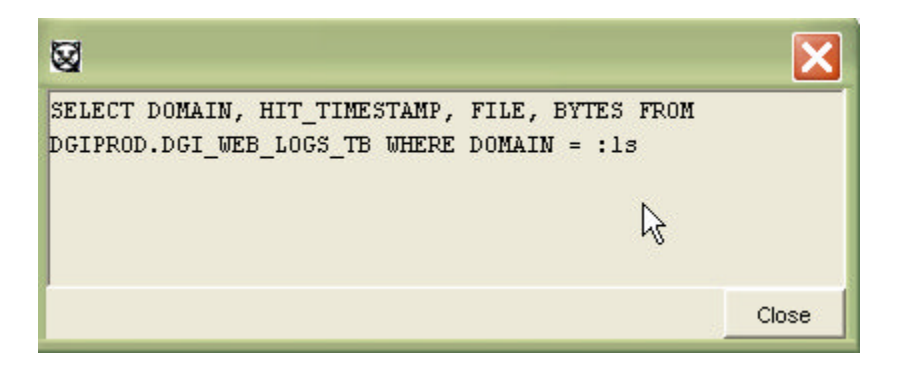

Statement text in this window can be copied and pasted into other windows such as Email or Word or Brother-Panther's Execute SQL feature.

### Step 7b: Try the "Tune SQL" option

The Tune SQL option for a Statement will provide the Statement text, the properties of the Compilation environment, describe high cost steps of the Statement's internal execution, and show alternatives.

| Stmt ID  | Ve   | erb         | Туре       | #Execs    | CPU Tir<br>(sec) | ne    | % 🗸<br>CPU<br>Time | IX Read<br>Efficiency | 5<br>1<br>( |
|----------|------|-------------|------------|-----------|------------------|-------|--------------------|-----------------------|-------------|
| 24221CFA | SELE |             |            |           |                  | 28125 | 36%                | 205365                |             |
| 4F398AD8 | SELF | Vie         | w Stater   | hent      |                  | 87500 | 26%                | 135136                |             |
| ODB2CA4F | SELF | LI Tune SQL |            |           |                  | 96875 | 15%                | 175013                |             |
| B7B8222E | SELF | Exr         | lain SOL   |           |                  | 62500 | 12%                | 1                     |             |
| 8D8741C0 | SELF |             |            |           |                  | 37500 | 5%                 | 175590                |             |
| B43F9D70 | SELF | EXE         | ecute SQL  |           |                  | 00000 | 5%                 | 175590                |             |
| D037A2D2 | SELF | Des         | sign Analy | /sis      |                  | 56250 | 0%                 | 0                     |             |
|          |      | Vie         | w Perfori  | mance Tre | nds              |       |                    |                       |             |

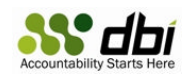

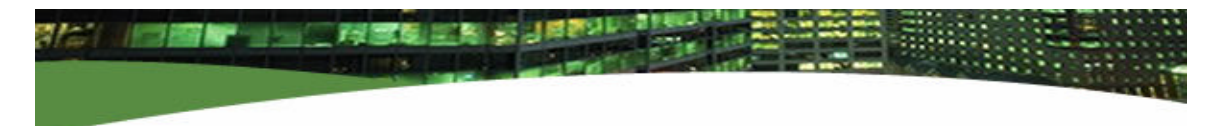

#### Sample Tune SQL display:

| Brother-Panther(TM) - DBIREPOS@BROJANITOR:50000                                                                                               |                                                                 |
|----------------------------------------------------------------------------------------------------|-----------------------------------------------------------------|
| Eile Edit View Tools Reports Action Window Help                                                                                               |                                                                 |
|                                                                                                    | S                                                               |
| Tune: SQL - BROJANITOR:50000/PROD                                                                                                    | _ <i>B</i> ×                                                    |
| ③ □ <b>ヽ ≭ H</b> ♀ � ▶ ₩ <b>Q ≒ ⊟ </b> ↔ <b>■</b> ●                                                                                           |                                                                 |
| Atternatives                                                                                                    | Statement                                                       |
| Name Explain Total Cost Rows Selected Rows Read Rows Written Rows Deleted Rows Ins                                                            | serted Rows Upda SELECT DOMAIN, HIT_TIMESTAMP, FILE, BYTES FROM |
| Baseline 39,171.67                                                                                                    | DGIPROD.DGI_WEB_LOGS_TB WHERE DOMAIN = :1s                      |
| ▲                                                                                                    | Properties<br>Dptimizer Class: 5                                |
| B Description                                                                                                    | Statement Text Changed: No                                      |
| Application Data types should match host variable types and lengths. 2000 A TABLE SCAN (21657 pages) is performed on DGIPROD.DGI_WEB_LOGS_TB. | Object Statistics Changed: No<br>Virtual Index Evaluated: None  |
| h                                                                                                    |                                                                 |
| Generate Alternatives Complete. No Rewrites Found. No Virtual Indexes Recommended.                                                            |                                                                 |
| 📱 Database Score 🛛 🔛 Table Performance for PROD@ 🛸 Statement Performance for PR 🖉                                                             | Tune: SQL-BROJANITOR:500                                        |

From this window, you can easily complete the next step which is to examine an Explain Plan View, or "Explain" the Statement. Click the Explain Plan View icon:

| <b>"</b> ∏une: | SQL - BROJANITOR: 50000/PROD                                      |
|----------------|-------------------------------------------------------------------|
| G 🗋 💊          | X H 🕫 % 🕨 M 🖬 🖬 🖬 🖌 🗎 🞯                                           |
| Alternatives   | Show Evolain Plan View                                            |
| Name           | Explain Total Cost Rows Selected Rows Read Rows Written Rows Dele |
| Baseline       | 39,171.67                                                         |
| Alternative-1  | 39,171.67                                                         |

Also from this Tune SQL window you can easily obtain physical design analysis from the IBM Design Advisor:

| #Tune:        | SQL - BROJA        | NITOR: 500    | 000/PRO   | D            |                     |                      |          |  |  |  |
|---------------|--------------------|---------------|-----------|--------------|---------------------|----------------------|----------|--|--|--|
| <b>3</b>      | X H 🦻 🗞 🕨          | ) M 🔍 🖬 I     | e 🤏 🗎     | 0            |                     |                      |          |  |  |  |
| Alternatives  |                    |               |           |              |                     |                      |          |  |  |  |
| Name          | Explain Total Cost | Rows Selected | Rows Read | Rows Written | <b>Rows Deleted</b> | <b>Rows Inserted</b> | Rows Upd |  |  |  |
| Baseline      | 39,171.67          |               |           |              |                     |                      |          |  |  |  |
| Alternative-1 | 39,171.67          |               |           |              |                     |                      |          |  |  |  |
|               |                    |               |           |              |                     |                      |          |  |  |  |
|               |                    |               |           |              |                     |                      |          |  |  |  |

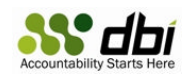

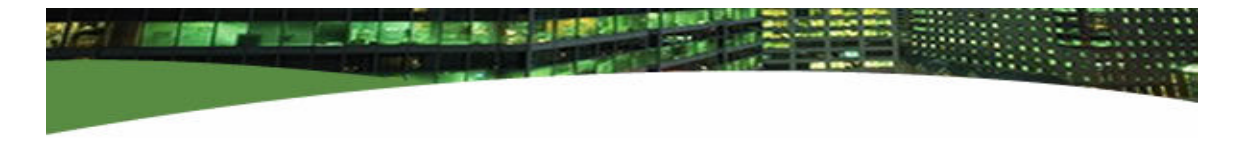

#### Step 7c: Review Explain

Again, from the Statement Performance grid, Right Click on a row having a disproportionately high execution cost, and select the option "Explain SQL" (You could, of course, have clicked the Explain icon in the previous step):

| Verb   | Туре       | #Execs     | CPU Ti<br>(sec) | ime                  | %<br>CPU<br>Time | ~          | IX Read<br>Efficiency | Sort<br>Time<br>(ms) |   |
|--------|------------|------------|-----------------|----------------------|------------------|------------|-----------------------|----------------------|---|
| SELECT | DYNAMTC    | 1102       | 1 1 1 2         | 22 <mark>8125</mark> | 3                | <b>6</b> % | 205365                | I                    | 0 |
| SELEC  | View State | ement      |                 | 7500                 | 2                | <b>6</b> % | 135136                | I                    | 0 |
| SELEC  | Tune SQL   |            |                 | 6875                 | 1                | 5%         | 175013                |                      | 0 |
| SELEC  | Evolain 90 | ul.        |                 | 2500                 | 1                | 2%         | 1                     | I                    | 0 |
| SELEC  | Explain 5Q | <u>'</u> - |                 | 7500                 |                  | 5%         | 175590                |                      | 0 |
| SELEC  | Execute S( | QL         |                 | 2000                 |                  | 5%         | 175590                | I                    | 0 |
| SELEC  | Design Ana | alysis     |                 | 5250                 |                  | 0%         | 0                     |                      | 0 |

You will receive an Explain report formatted similar to this:

| 🐱 Brother-Panther(TM) - DBIREPOS@BROJANIT                                                                                                    | OR:50000            |             |               |                   |                  |                    |                  |                      |
|----------------------------------------------------------------------------------------------------|---------------------|-------------|---------------|-------------------|------------------|--------------------|------------------|----------------------|
| Eile Edit View Tools Reports Action Window Help                                                                                                    |                     |             |               |                   |                  |                    |                  |                      |
| Image: A market and A market and A market |                     |             |               |                   |                  |                    |                  | 8                    |
| Explain: SQL - BROJANITOR:50000/PROD                                                                                                    |                     |             |               |                   |                  |                    |                  |                      |
| 🎜 Tune SQL 📃 Design Analysis  🖷 Show Graphical View 🌖 Help                                                                                                    |                     |             |               |                   |                  |                    |                  |                      |
| SELECT DOMAIN, HIT_TIMESTAMP, FILE, BYTES FROM                                                                                                    | Table Schema        | Table Name  | Definer       | Create Time       | stats            | s Time Colum       | n Count Cardii   | nality NPAGES FPAGES |
| DGIPROD.DGI_WEB_LOGS_TB WHERE DOMAIN = :1s                                                                                                    | DGIPROD D           | GI_WEB_LOGS | TB DB2V82 2   | 007-07-03 07:01:0 | 2.906 2007-07-15 | 16:35:27.328       | 10 54            | 7,840 21,657 21,760  |
| KETURH [2] (Total Cost=39,171, 572)     Gr    TISCAN [1] (Total Cost=39,171, 572)                                                                                                    | •                   |             |               |                   |                  |                    |                  | F                    |
| Table: DGI_WEB_LOGS_TB (Row Count=547840)                                                                                                    | Index Schema        | ndex Name C | olumn Names   | FIRSTKEYCARD      | FULLKEYCARD      | Cluster Ratio      | Stats Time       | Unique Rule Made U   |
| Ν                                                                                                    | DGIPROD E           | SYTES_IX +E | YTES          | 11,821            | 11,821           | -1 2007-           | 07-15 16:35:27.3 | 28 D N               |
| h                                                                                                    | DGIPROD D           | (2 +0       | UST_ID        | 387               | 387              | -1 2007-           | 07-15 16:35:27.3 | 28 D N               |
|                                                                                                    | DGIPROD D           | <3 +F       | ILE           | 7,535             | 7,535            | -1 2007-           | 07-15 16:35:27.3 | 28 D N               |
|                                                                                                    | DGIPROD             | IT_TIME ++  | IT_TIMESTAMP  | 501,175           | 501,175          | -1 2007-           | 07-15 16:35:27.3 | 28 D N               |
| Detail Internal SGL   Predicate   Message Rule                                                                                                    | 1                   | Time        | Longth Seale  | Dofault Multo     | VEVSEO DADTV     | EVSEO NOUANTII ES  | Cardinality      | ×                    |
| Name Value                                                                                                    | ORIC HOST DOM       | abilyapchap | Lengui Scale  |                   | NETSEQ PARIN     | ETSEQ NOUANTILES   |                  |                      |
| Operator RETURN                                                                                                    | DOMAIN              | VARCHAR     | 00            | 0 N               |                  | 0 20               | 24 299           | <u>^</u>             |
| DB2 Version 08.02.7                                                                                                    | HOSTNAME            | VARCHAR     | 50            |                   |                  | 0 20               | 36 864           |                      |
| SQL Type D                                                                                                    | FIELD2              | VARCHAR     | 20            | 0 Y               |                  | 0 20               | 0 1              |                      |
| Guery Opt 5                                                                                                    | CUST ID             | VARCHAR     | 20            | 0 Y               |                  | 0 20               | 387              |                      |
| Block B                                                                                                    | HIT_TIMESTAMP       | TIMESTAMP   | 10            | 0 N               |                  | 0 20               | 501,175          |                      |
| Isolation CS                                                                                                    | OPERATION           | VARCHAR     | 12            | 0 N               |                  | 0 20               | 13               |                      |
| Parallelism N                                                                                                    | FILE                | VARCHAR     | 80            | 0 N               |                  | 0 20               | 7,535            | -                    |
|                                                                                                    | CTATIC              | CMALLINT    | n             | ol  N             |                  | ol or              | 1 44             | <u> </u>             |
| 📕 Database Score 🛛 🧱 Table Performance for PROD@6 🛸                                                                                                    | statement Performan | ce for PRO  | 🛛 Tune: SQL - | BROJANITOR:500    | 10 🥥 Explain:    | SQL - BROJANITOR:5 | 0                |                      |
| Ready                                                                                                    |                     |             |               |                   |                  |                    |                  |                      |

In one convenient window, you will find the Statement text, a graphical representation of the Explain plan, a summary of the compilation environment, statistics about the Table(s) involved, definitions and statistics for indexes on the table(s), and a description of the table definition, its columns, and their statistics. Talk about one-stop shopping. This Explain Analysis brings it all together.

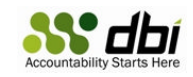

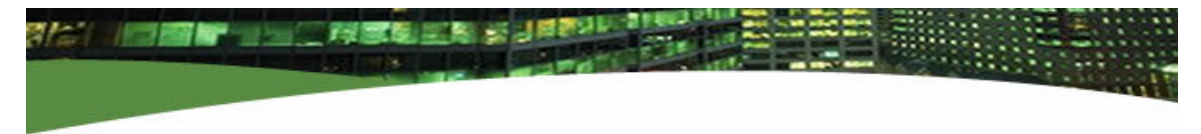

### Step 7d: Design Analysis

Again, from the Statement Performance grid, Right Click on a row having a disproportionately high execution cost, and select the option "Design Analysis" (You could, of course, have clicked the Design Analysis icon in step 7b):

|    | Verb   | Туре       | CPU T<br>(sec) | ïme |     | % ⊽<br>CPU<br>Time | IX Read<br>Efficiency | Sort<br>Time<br>(ms) |   |
|----|--------|------------|----------------|-----|-----|--------------------|-----------------------|----------------------|---|
| 1  | SELECT | DYNAMIC    | 1186           | 146 | 328 | 125                | 36                    | s 205365             | 0 |
|    | SELECT | View Stat  | ement          |     |     | 500                | 26                    | 135136               | 0 |
|    | SELECT | Tune SOL   |                |     |     | 875                | 15                    | 175013               | 0 |
| 2  | SELECT |            |                |     |     | 500                | 12                    | \$ 1                 | 0 |
|    | SELECT | Explain S0 | 2L             |     |     | 500                | 5                     | 175590               | 0 |
| \$ | SELECT | Execute S  | QL             |     |     | 000                | 5                     | 175590               | 0 |
| 1  | SELECT | Design An  | alysis         |     |     | 250                | 0                     | \$ O                 | 0 |

A Design Analysis option window will appear similar to this one:

| 🛚 Design Analysis                                                                                 | Profile Settings 🛛 🔀             |
|---------------------------------------------------------------------------------------------------|----------------------------------|
| Name Design                                                                                       | Analysis 2007-07-31 01:06:47.296 |
| Remarks                                                                                           | ing to be a hero                 |
| Design Advice<br>✓ Multi-Dimensional Clusterin<br>✓ Materialized Query Tables<br>✓ Partition Keys | g (MDC)<br>(MQT)                 |
| ☑ <u>P</u> ublic Profile<br>Last Save Time                                                        |                                  |
| Last Executed                                                                                     |                                  |
| Execution Settings                                                                                |                                  |
| Workload Name                                                                                     | DBI_Analysis_Workload            |
| Maximum <u>T</u> ime for Analysis (mir                                                            | <sup>1)</sup> 5                  |
| Maximum <u>D</u> isk for Indexes (MB)                                                             |                                  |
| Preserve in Database                                                                              |                                  |
| Vvorkload                                                                                         |                                  |
| 🔽 Explain Plans                                                                                   |                                  |
| Recommended Indexes                                                                               |                                  |
| Run                                                                                               | Modify Workload Cancel Help      |

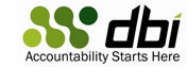

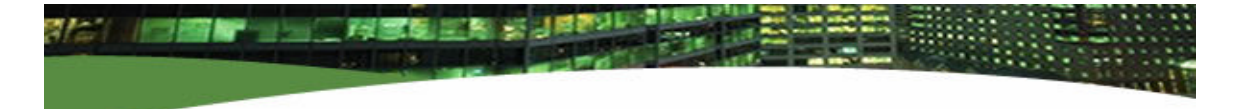

- 1. Add Remarks for documentation: "I am going to be a hero"
- 2. Check the MDC and MQT Design Advice boxes if you are seeking Design Advice for more than one statement (these boxes really shouldn't be checked, but this is an example). Index advice will always be provided by default. You might select Partition Keys advice if your database has multiple partitions.
- 3. Give the Workload a Name: "DBI\_Analysis\_Workload"
- 4. Optionally provide a time limit for the analysis
- 5. Optionally provide a maximum amount of disk storage for proposed indexes (MB)
- 6. Check the Preserve in Database options as you see fit
- 7. Click Run to get Design Advice for the Statement selected earlier

A window similar to the one below will appear:

| Brother-Panther(TM) - DBIREPOS@BROJANITOR:50000                                                           |                                                                           |
|----------------------------------------------------------------------------------------------------|---------------------------------------------------------------------------|
| Eile Edit Yiew Tools Reports Action Window Help 🕏                                                         |                                                                           |
|                                                                                                    | S.                                                                        |
| Statement Performance for PROD@BROJOD                                                                     |                                                                           |
| 🗋 New 📕 Save 🕨 Run 📄 Report 🥥 Help                                                                        | Last Refresh: 7/31/07 1:28 AM                                             |
| Design Analysis Results Available.                                                                        |                                                                           |
| Analysis Profile Settings Vorkload Results                                                                |                                                                           |
| Analysis Report Output                                                                                    | Analysis Messages                                                         |
|                                                                                                    | Operating System = Windows                                                |
|                                                                                                    | Execution Method = SSH                                                    |
| LIST OF RECOMMENDED INDEXES                                                                               | Advisor command = db2advis.exe -t 5 -p -d PRUD -W DBI_Anaiy               |
|                                                                                                    |                                                                           |
| Index[1], 0.013MB                                                                                         | Could not chdir to home directory /home/db2v82: No such file (            |
| COMPTE UNDER DEVOL . IDATOTIONES400000 UN DEVOL . ENFERIE ( TIRSTANE ASC, INREDAT                         |                                                                           |
| RUNSTATS ON TABLE "DB2V82 "."EMPLOYEE" FOR INDEX "DB2V82 "."IDX7073106294000000" ;                        | Using user id as default schema name. Use -n option to specify            |
| COMMIT WORK ;                                                                                             |                                                                           |
|                                                                                                    |                                                                           |
|                                                                                                    |                                                                           |
|                                                                                                    |                                                                           |
|                                                                                                    |                                                                           |
| Recommended Indexes                                                                                       |                                                                           |
| Table Schema Table Name Index Name Index Colum                                                            | nns                                                                       |
| DB2V82 EMPLOYEE IDX7073106 +FIRSTNME+HIREDATE+SALARY+BONUS+COMM+SEX+LASTNAME+EMPNO                        |                                                                           |
|                                                                                                    |                                                                           |
|                                                                                                    |                                                                           |
|                                                                                                    |                                                                           |
|                                                                                                    |                                                                           |
|                                                                                                    |                                                                           |
| 📕 Database Score 🛛 🔠 Table Performance for PR 🧖 Statement Performance fo 🎜 Tune: SQL - BROJANITOR 🤤 Expla | in: SQL - BROJANIT 🦚 Statement Performance fo 💽 Design Analysis - BROJANI |
| Ready                                                                                                    |                                                                           |

The top left pane contains the output from the IBM Design Advisor. The bottom pane contains a summary of proposed indexes.

The astute reader may notice that I have sought design advice for a different statement which accesses a different table for purposes of illustrating the procedure and Brother-Panther's capabilities. You may also note that the IBM Design Advisor highly favors composite (multi-column) indexes so that Index Only Access can be achieved. The user is encouraged to exercise reasonable prudence when implementing Design Advisor recommendations - in other words, compare the WHERE predicates of the SQL to the columns in the proposed index; it may be appropriate to create a new index using only the first one or two columns of the Design Advisor's recommendation.

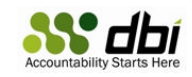

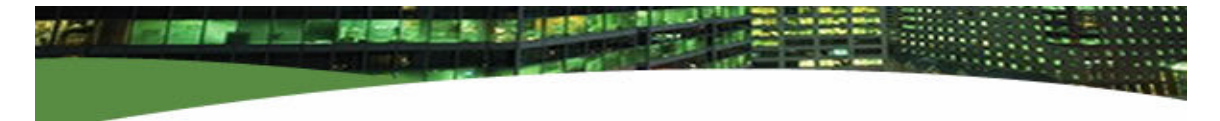

Any text from the top left pane can be copied and pasted into Brother-Panther's "Execute SQL" function as an alternative method of creating new indexes or implementing other physical design changes. This alternate method would allow you to give any new indexes descriptive names of your choosing, rather than accepting the IBM generated gibberish names.

### Step 7e: Implement Physical Design Improvement

From the Design Analysis window, you can easily create any recommended new index by Right Clicking on the index name and selecting the "Create" option. This will load and nicely format the CREATE INDEX statement into Brother-Panther's "Execute SQL" function. Here you can edit the CREATE INDEX command prior to running it. Be sure to:

- 1. Give the new Index a name that is descriptive and which conforms to your shop standards
- 2. Remove any extra or unnecessary columns from the index definition if the Design Advisor has become over zealous in its aggressive pursuit of Index Only access.

After your edits, if any, are complete, simply click the green "play" (right arrow) button at the top left to run the CREATE INDEX command (optionally followed by RUNSTATS)

# Step 8: Take a Break

You deserve it.

Get some coffee or a brand name cola.

Take a peer to lunch and brag about how easy it was for you to find performance problems in the database, and fix them with just a couple mouse clicks.

Remember, patience is a virtue.

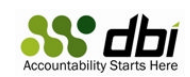

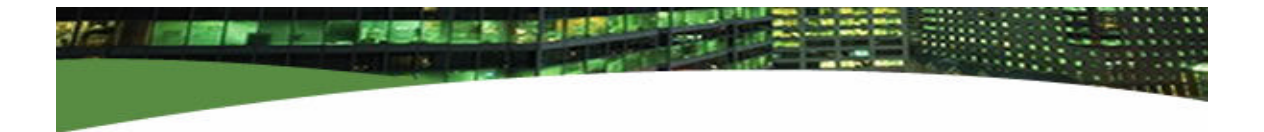

## **Step 9: Review Performance Trends**

Return to the Database Score grid, Right Click on a Database name, and select the option "View Performance Trends":

| Databa  | se | Score 🔬               | DB<br>Туре | #Parts | St<br>Co<br>St | mt<br>bliect<br>atus | SQL Sync<br>Read % | XML Sync<br>Read % | IX Read<br>Efficiency | 4 5 |
|---------|----|-----------------------|------------|--------|----------------|----------------------|--------------------|--------------------|-----------------------|-----|
| PROD    | _  |                       |            |        | 1              | F                    | 100%               | 100%               | 26                    |     |
| SAMPLE  | Pa | Partition Performance |            |        |                |                      | 100%               | 100%               | 4                     |     |
| DBIREPC | Bu | ufferPool P           | erform     | ance   |                | N                    | 100%               | 100%               | 5                     |     |
|         | Τa | ablespace Performance |            |        |                |                      |                    |                    |                       |     |
|         | Ta | able Perfor           | mance      |        |                |                      |                    |                    |                       |     |
|         | St | atement P             | 'erform    | ance   |                |                      |                    |                    |                       |     |
|         | Vi | ew Perfori            | mance      | Trends |                |                      |                    |                    |                       |     |
|         | ٨r | nalvzo NR (           | Score      |        |                |                      |                    |                    |                       |     |

Another window will appear that provides you with several charting options. You can choose from bar or line charts, the time scale of the charts (hours, days, or months), the metrics to graph, and a time range for the graph:

| Chart Definition               | N                                                          | Chart Type      |
|--------------------------------|------------------------------------------------------------|-----------------|
| DB Score<br>TX Costs<br>Time   | IX Read Efficiency<br>Phys Reads/Sec<br>Async Pg Reads/Req | ି line<br>ି bar |
| Ratios<br>Counts<br>Percentage | SQL/Sec                                                    |                 |
| Time Range<br>Start:<br>End:   | 7/30/07 3:23 PM<br>7/31/07 2:35 AM                         | Time Scale      |

Click the OK button after you have made your trend graph option selections, and a graph window will appear:

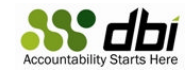

|                 | 1000           | 1772           |                |       |          |                 |       |       |       |   |  |    |  |   |      |          |           |          |         |     |
|-----------------|----------------|----------------|----------------|-------|----------|-----------------|-------|-------|-------|---|--|----|--|---|------|----------|-----------|----------|---------|-----|
| rothe<br>• Edit | r-Pa<br>View   | nther<br>Tools | (TM)<br>Report | - DBI | KEPOS    | OBRO            | INALO | TOR:  | 50000 | ו |  | L. |  |   |      |          |           |          | _       | L   |
|                 | <u>v</u> iciii | <u>_</u> 6665  |                | w @   | <u> </u> | 544 <u>D</u> oi | P     |       |       |   |  |    |  |   |      |          |           |          |         |     |
| erfor           | man            | ce Tr          | end f          | or PR | OD@F     | RO I/           | NITO  | R-DB1 | )     |   |  |    |  |   |      |          |           |          |         |     |
| 8 H             |                | 2              | enar           |       | obet     |                 |       |       | -     |   |  |    |  |   | Time | e Range: | 7/30/07 3 | :23 PM - | 7/31/07 | 2:3 |
|                 |                |                |                |       |          |                 |       |       |       |   |  |    |  |   |      |          |           |          |         |     |
| 0.000 -         |                |                |                |       |          |                 |       |       |       |   |  |    |  |   |      |          |           |          |         |     |
| ,000 -          |                |                |                |       |          |                 |       |       |       |   |  |    |  |   |      |          |           |          |         |     |
| .000 -          |                |                |                |       |          |                 |       |       |       |   |  |    |  |   |      |          |           |          |         |     |
| 0.000 -         |                |                |                |       |          |                 |       |       |       |   |  |    |  |   |      |          |           |          |         |     |
| 0.000 -         |                |                |                |       |          |                 |       |       |       |   |  |    |  |   |      |          |           |          |         |     |
| 0,000 -         |                |                |                |       |          |                 |       |       |       |   |  |    |  |   |      |          |           |          |         |     |
| 0.000 -         |                |                |                |       |          |                 |       |       |       |   |  |    |  |   |      |          |           |          |         |     |
| 000 -           |                |                |                |       |          |                 |       |       |       |   |  |    |  |   |      |          |           |          |         |     |
| 0.000 -         |                |                |                |       |          |                 |       |       |       |   |  |    |  |   |      |          |           |          |         |     |
| .000 -          |                |                |                |       |          |                 |       |       |       |   |  |    |  |   |      |          |           |          |         |     |
| ,000 -          |                |                |                |       |          |                 |       |       |       |   |  |    |  | - |      |          |           |          |         |     |
| 0.000 -         |                |                |                |       |          |                 |       |       |       |   |  |    |  |   |      |          |           |          |         |     |
| 0.000 -         |                |                |                |       |          |                 |       |       |       |   |  |    |  | - |      |          |           |          |         |     |
| - 000,0         |                |                |                |       |          |                 |       |       |       |   |  |    |  |   |      |          |           |          |         |     |
| 0,000 -         |                |                |                |       |          |                 |       |       |       |   |  |    |  |   |      |          |           |          |         | _   |

You will note that some metrics graph better together than others depending on the scale of values.

To verify the success of your tuning changes from Step 7, or any other configuration or physical design changes for that matter, some of the best metrics to graph include:

| Category    | Metric                | <b>Desired Movement</b> |
|-------------|-----------------------|-------------------------|
| DB Score    | Score                 | Higher is Better        |
| TX Costs    | Sorts/TX              | Lower is Better         |
| TX Costs    | Hash Joins/TX         | Lower is Better         |
| TX Costs    | Logical IX Reads/TX   | Lower is Better         |
| TX Costs    | Logical Reads/TX      | Lower is Better         |
| Time        | All Metrics           | Lower is Better         |
| Rates       | Index Read Efficiency | Lower is Better         |
| Rates       | TX/Sec                | Higher is Better        |
| Rates       | SQL/Sec               | Higher is Better        |
| Ratios      | All                   | Higher is Better        |
| Percentages | SQL Sync Read %       | Higher is Better        |
| Percentages | XML Sync Read %       | Higher is Better        |
| Percentages | Async Write %         | Higher is Better        |
| Percentages | Sort Ovflo %          | Lower is Better         |
| Percentages | % CPU Busy            | Lower is Better         |

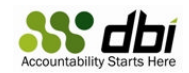

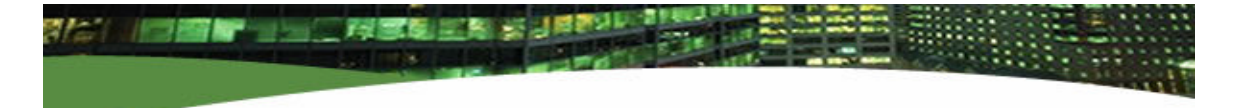

## Step 10: Share your Success

To become a DBI Certified Performance Hero, send screen shots of performance trend graphs indicating improvements, or screen shots of grids indicating performance improvements, to <u>hero@database-brothers.com</u> along with your contact information and a short essay description of the steps you took and the results you achieved. Someone from DBI will contact you to review your achievements and make arrangements to send you your DBI Certified Performance Hero award kit.

And, of course, it goes without saying, but it would be prudent to repeat steps 1-9 repeatedly until no further tuning improvements can be obtained. Also be sure to explore all of the features and capabilities of Brother-Panther; only a fraction of its functionality has been covered by this introductory guide.

# Summary

Brother-Panther is a robust product with many features and capabilities. Please read the product documentation completely. As you explore all of the capabilities of the product, you will discover many ways that Brother-Panther can help you administrate your databases and improve and sustain excellent database performance.

Here's a quick list of additional functionality and tuning suggestions:

- Review Partition performance in a multi-partition database to ensure the load is appropriately balanced across partitions
- Review Bufferpool Performance; tune to improve hit ratios and reduce physical I/Os
- Review Tablespace Performance; tune to improve read and write times and asynchronous pages read per request
- Review Table Performance; look for tables that need to be reorganized (high Overflows), and don't forget the catalog tables
- Review Table Performance; for tables having the highest Rows Written, carefully review index definitions to ensure there are no indexes with low cardinalities or skew
- Repeatedly review Statement Performance and work to reduce the relative execution costs of costly Statements
- Monitor Performance Trends over Time
- Explore the DBI Repository Database; it is well documented with many comments you may find additional information there that is helpful to you

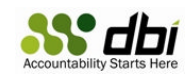